## **ReynoldTech Spinners Standard Operating Procedure**

### QUICK GUIDE

# **PROCEDURE OVERVIEW**

- 1. Load existing recipe
- 2. Place appropriate chuck and sample, dispense resist and spin

## **A** CRITICAL PRECAUTIONS AND COMMON MISTAKES

- Make sure the chuck is smaller than your sample
- If getting low vacuum error (star button does not show) push the chuck lower
- Do not use dirty gloves to smear resist or solvents over the touch screen

### Tool condition for the next user

• Remove and clean the chuck

## FULL PROCEDURE

### A) Load existing job:

| <ol> <li>You can use CLEAN hands, rubber<br/>stylus, or swab to touch the screen</li> </ol>                                                                                                    |                                                                                                    |
|----------------------------------------------------------------------------------------------------|----------------------------------------------------------------------------------------------------|
| <ol> <li>From the main menu, press<br/>"Build/Load Recipe"</li> </ol>                                                                                                    | VACJUM NOT PRESENT<br>AT CHUCK<br>LID CLOSED<br>Vacuum<br>On<br>Preset TIME<br>0<br>SECS<br>ACTUAL SPEED<br>0<br>RESET SPEED<br>0<br>RESET SPEED<br>0<br>RESET SPEED<br>0<br>RESET SPEED                                                                                                    |
| <ol> <li>There are two lines. The top is<br/>categories and the bottom is for<br/>recipe name. The standard pre-set<br/>recipes are under "Recipe_1"<br/>category. Use the down arrows to<br/>go into drop down menus for both<br/>lines and select your recipe</li> </ol> | Recipe Category:       Recipe 1       Recipe 1       Recipe Record Name:       recipe1       Temp Name       Step #1 Ramp Rate       Velocity       Time       Step #2 Ramp Rate       Velocity       Velocity       Time       Step #2 Ramp Rate       1000       Velocity       Time       Step #2 Ramp Rate       1000       Velocity       Time       Step #3 Ramp Rate       1000       Velocity       Time       Step #3 Ramp Rate       1000       Velocity       Time       Step #3 Ramp Rate       1000       Velocity       Time       Time       Time       Time       Time       Time       Time       Time       Time       Time       Time       Time       Time       Time       Time       Time       Time       Time       Time       Time       Time       Time       Time       Time       Time |
| <ol> <li>Press "Download" button. Bottom<br/>left text will read "Transfer<br/>complete"</li> </ol>                                                                                                    | Step #2 Ramp Rate 1000<br>Velocity 0<br>Time 5<br>Data record read                                                                                                    |
| <ol> <li>Go back to main menu by pressing<br/>"Main Screen". Your loaded recipe<br/>name will display in white box.</li> </ol>                                                                                                    | Step #2 Ramp Rate 1000<br>Velocity 0<br>Time 5<br>Data record read                                                                                                    |

### B) Place chuck, sample, and start process

| <ol> <li>Select correct chuck: the metal<br/>part of the chuck must be smaller<br/>than the sample to avoid resist<br/>getting sucked into the motor.</li> </ol>                                                                                                    |                                                                                                    |
|----------------------------------------------------------------------------------------------------|----------------------------------------------------------------------------------------------------|
| 2. The chucks have a recess on the back. Align it with the cut on the spinner shaft and push it down.                                                                                                    |                                                                                                    |
| <ol> <li>Place your sample on top and press</li> <li>"Vacuum On"</li> </ol>                                                                                                    | VACUUM NOT PRESENT<br>AT CHUCK<br>LID CLOSED<br>Vacuum<br>On<br>U<br>U<br>U<br>U<br>U<br>U<br>U<br>U<br>U<br>U<br>U<br>U<br>U<br>U<br>U<br>U<br>U<br>U |
| <ul> <li>4. Dispense resist or other polymer and press "Start Cycle".</li> <li>If the button did not appear, then the vacuum is not good enough: try cleaning your sample, the chuck and pressing the chuck down onto shaft.</li> <li>If the countdown has started, but the sample is not spinning, stop the cycle and re-load the recipe.</li> </ul> | VACUUM PRESENT<br>AT CHUCK<br>LID OPEN<br>Vacuum Start<br>Cycle                                                                                        |
| <ol> <li>When the process is finished, turn<br/>off the vacuum and remove your<br/>sample. Place next sample OR<br/>remove and clean the chuck.</li> </ol>                                                                                                    |                                                                                                    |

#### APPENDIX A:

#### Creating new recipe

| 1. | Do not create your own recipes und<br>recipes in first category will be dele                                                                                                    | er Recipe_1 category. Go to different category, any custom<br>ted.                                                                                                    |
|----|----------------------------------------------------------------------------------------------------|----------------------------------------------------------------------------------------------------|
| 2. | Instead of clicking down arrows to<br>enter drop down menu, press on<br>the recipe name on the second<br>line to enter the name of your new<br>recipe. Type in the name and press<br>enter button. | Max: 10000       Max: 10000       M |
| 3. | Modify your parameters for<br>acceleration, velocity and time for<br>as many steps as you need. Last<br>step is determined by having all<br>zeroes in the values.<br>When done, press save button. | Step #2 Ramp Rate<br>Velocity<br>Data record read                                                                                                    |